## คู่มือการติดตั้งระบบ

โปรแกรมระบบสารสนเทศทางการบริหารจัดการ สำหรับฝ่ายการพยาบาล โรงพยาบาล มหาราชนครเชียงใหม่ การติดตั้งโดยใส่แผ่น CD-ROM Drive เลือกที่ Start ของ Windows โปรแกรม จากนั้นเลือกไปที่เมนู "RUN" หลังจากนั้นจะปรากฎไดอะล็อกบ็อกซ์ของโปรแกรม "RUN" ดังรูป ข.1

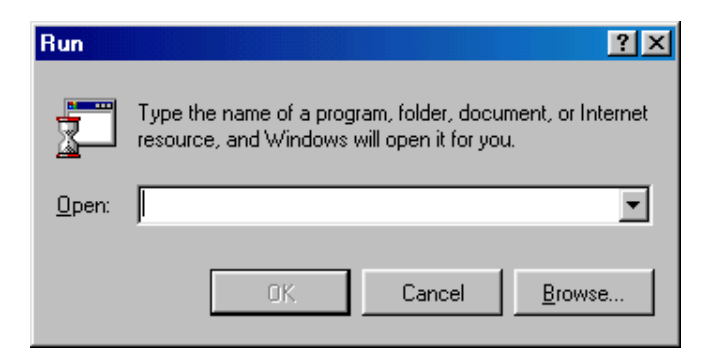

รูป ข.1 ใดอะล็อกบ็อกซ์ Run Program ของ Windows

ให้กลิกปุ่ม "Browse" เพื่อเลือกไฟล์ดิดตั้งจากแฟ้มข้อมูลใน CD-ROM DRIVE (ตามตัวอย่างคือ DRIVE E) จะแสดงชื่อไฟล์ "E :\WISSETUP\WIS\650MB\Setup.exe" ให้กลิกปุ่ม "OK" จะ ปรากฏข้อความในไดอะล็อกบ็อกซ์ ท่านต้องการที่จะให้ระบบทำการติดตั้งหรือไม่ ดังรูป ข.2 ให้กลิกปุ่ม "Yes"

| InstallShield Self-extracting EXE 🛛 🔀           |            |  |
|-------------------------------------------------|------------|--|
| This will install WIS. Do you wish to continue? |            |  |
| Yes                                             | <u>N</u> o |  |

รูป ข.2 ใดอะลีอกบีอกซ์แสดงก่อนการติดตั้งโปรแกรม ระบบจะทำการเตรียมการติดตั้งโปรแกรม โดยปรากฎใดอะลีอกบีอกซ์ ดังรูป ข.3

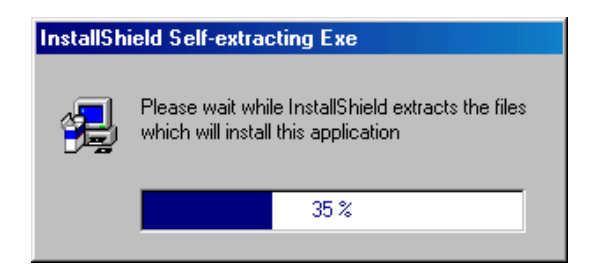

รูป ข.3 ใดอะล็อกบ็อกซ์แสดงระบบทำการเตรียมการติดตั้งโปรแกรม

หลังจากนั้นจะเป็นขั้นตอนเริ่มการติดตั้งโปรแกรม WIS จะปรากฏภาพ ดังรูป ข.4

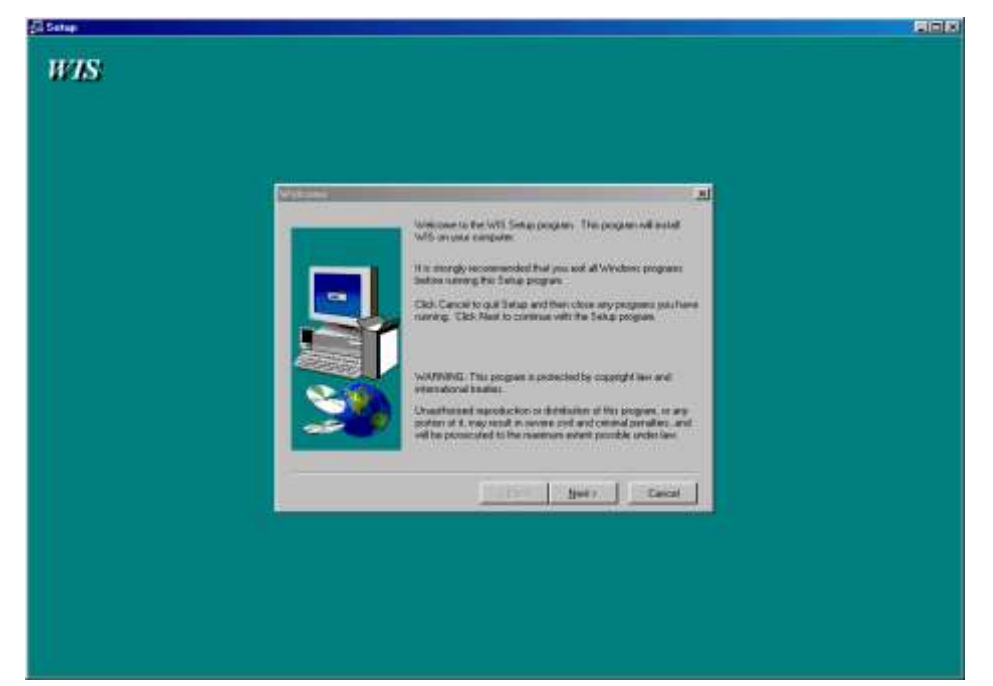

รูป ข.4 ใดอะล็อกบ็อกซ์เริ่มเข้าสู่การติดตั้ง โปรแกรม

กลิกปุ่ม "Next" เพื่อเข้าสู่การติดตั้งโปรแกรมต่อไป หรือ กลิกปุ่ม "Cancel" เพื่อยกเลิกการ ติดตั้งโปรแกรม ในกรณีกลิกปุ่ม "Next" จะปรากฎรูปไดอะล็อกบ็อกซ์ให้เลือกโฟล์เดอร์ที่จะทำ การติดตั้งโปรแกรมไอกอน ดังรูป ข.5

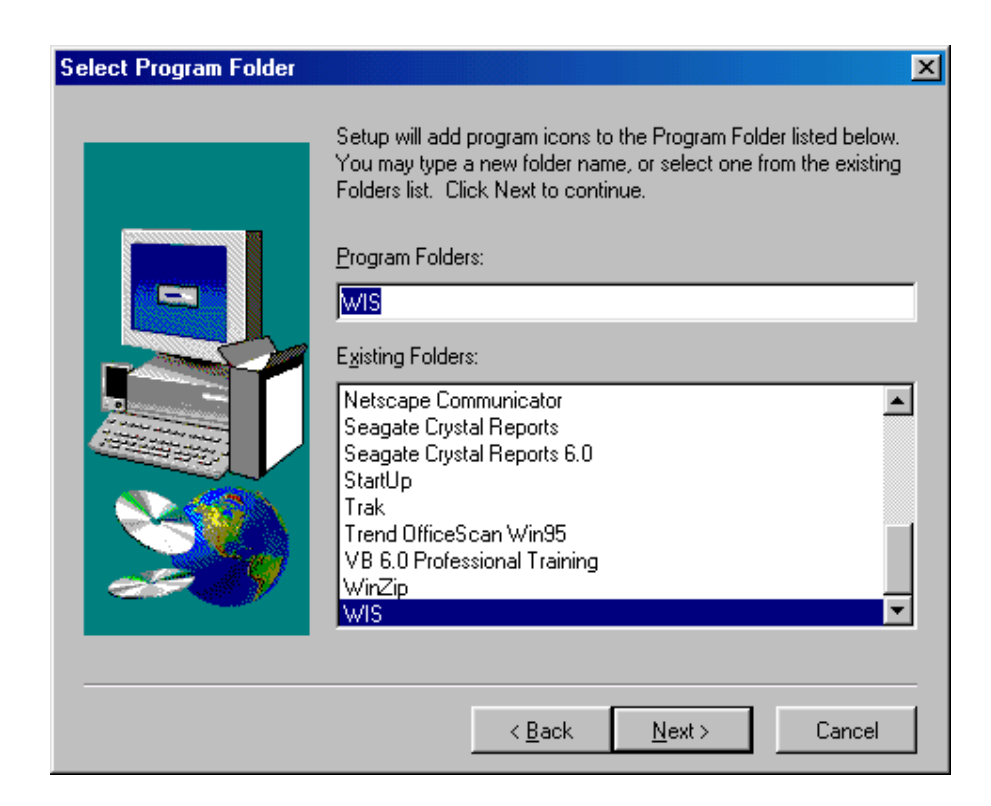

รูป ข.5 ใดอะล็อกบ็อกซ์ ให้เลือกโฟล์เดอร์ที่จะติดตั้งโปรแกรมไอคอน

หลังจากนั้นให้คลิกปุ่ม "Next" ไปเรื่อยๆ จนกระทั้งปรากฏภาพคังรูป ข.6 ให้เลือกการแสคงชื่อ โปรแกรมว่าจะให้แสคงอยู่ที่ส่วนไหน เช่น c:\Program Files\WIS

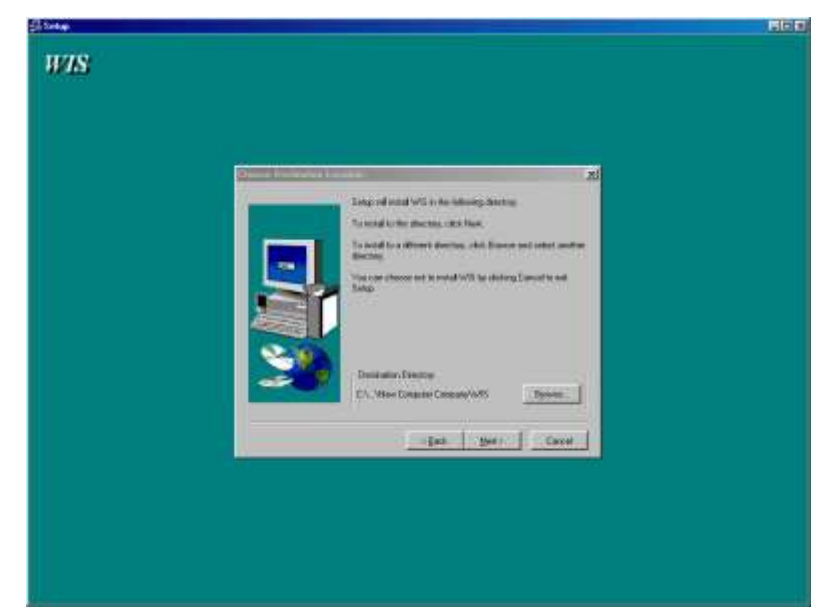

รูป ข.6 ให้เลือกการแสดงชื่อโปรแกรมว่าให้อยู่ส่วนไหน

กรณีเปลี่ยน Directory ให้คลิกปุ่ม "Browse" เพื่อเปลี่ยน แต่ถ้าไม่เปลี่ยนให้คลิกที่ปุ่ม "Next" เพื่อทำการติดตั้งโปรแกรม ต่อจากนั้นให้กดปุ่ม "Next" ไปเรื่อย ๆ ระบบจะทำการติดตั้ง จนกระทั่งเสร็จสมบูรณ์ ให้คลิกปุ่ม "Finish" ดังรูป ข.7

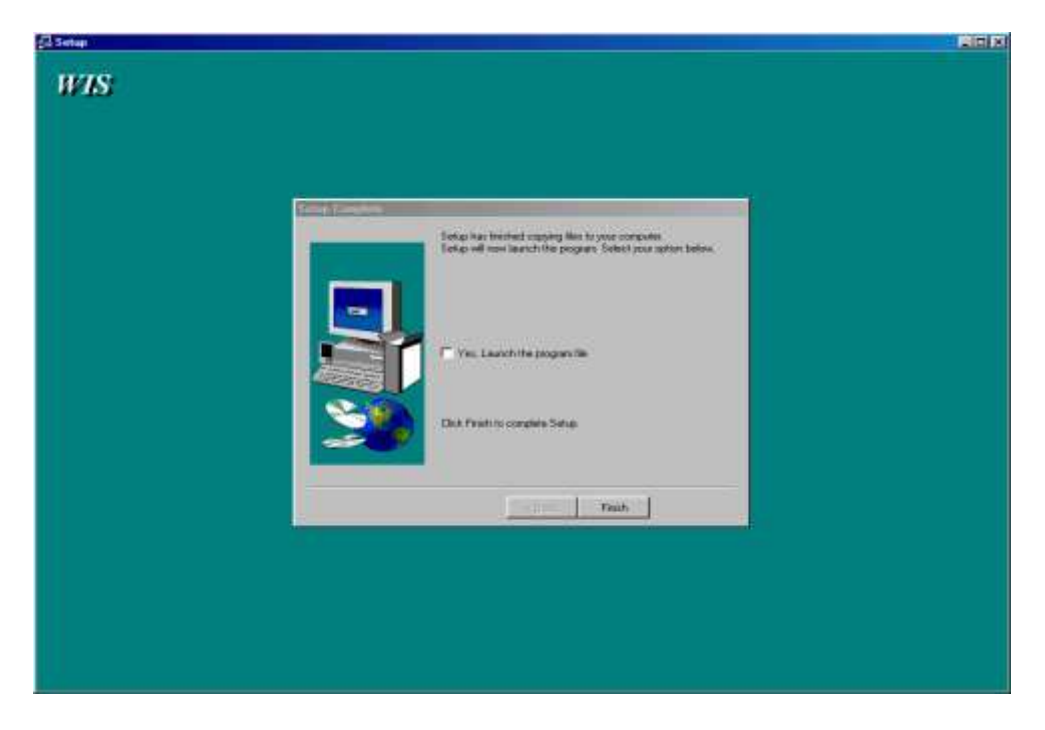

ข.7 เมื่อการติดตั้งโปรแกรมสมบูรณ์

หลังจากนั้นทำการสร้าง Shortcut ใหม่ไว้บนหน้าจอ (Desktop) เพื่อการทำงานในส่วนการบันทึกเวลา ทำงานของเจ้าหน้าที่ โดยสร้างจากไฟล์ Reg.exe ที่อยู่ใน Directory ที่ได้เลือกไว้เมื่อทำการติดตั้ง โปรแกรม WIS ดังที่ได้เลือกไว้ในรูป ข.6